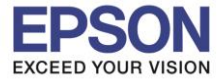

เมื่อถึงระยะเวลาที่จะเปลี่ยนหลอดภาพที่หน้าจอจะแสดงข้อความ

"It is time to replace your lamp. Please contact your Epson projector reseller or visit www.epson.com to purchase."

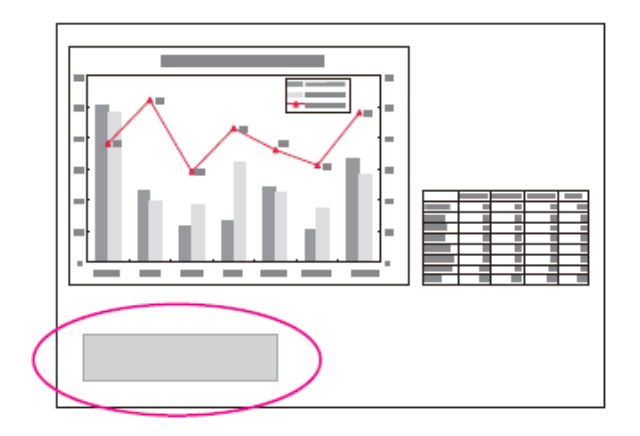

- 1. ข้อความจะปรากฏขึ้นเป็นเวลา 30 วินาที
- 2. สัญญาณไฟกะพริบสีส้ม ที่ Lamp

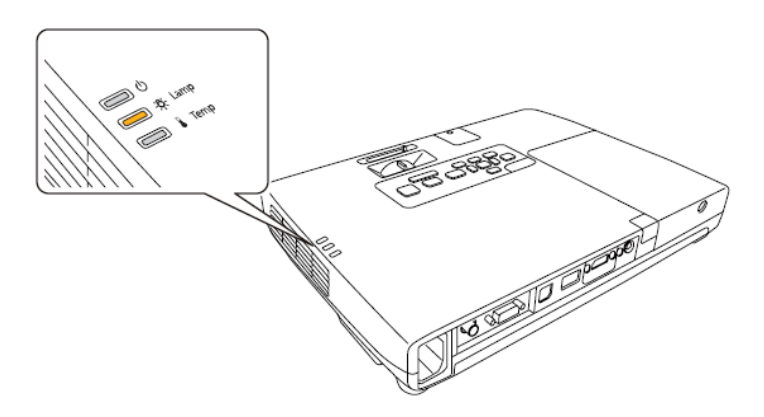

## <u>วิธีการเปลี่ยน Lamp (หลอดภาพ)</u>

 หลังจากที่คุณปิดโปรเจคเตอร์รอจนกว่าหลอดภาพเย็นลงแล้วถอดฝาครอบหลอดไฟที่ด้านบนของโปรเจคเตอร์ คลายสกรยึดด้วยไขควง จากนั้นเลื่อนฝาครอบหลอดไฟตรงไปข้างหน้าแล้วยกขึ้น

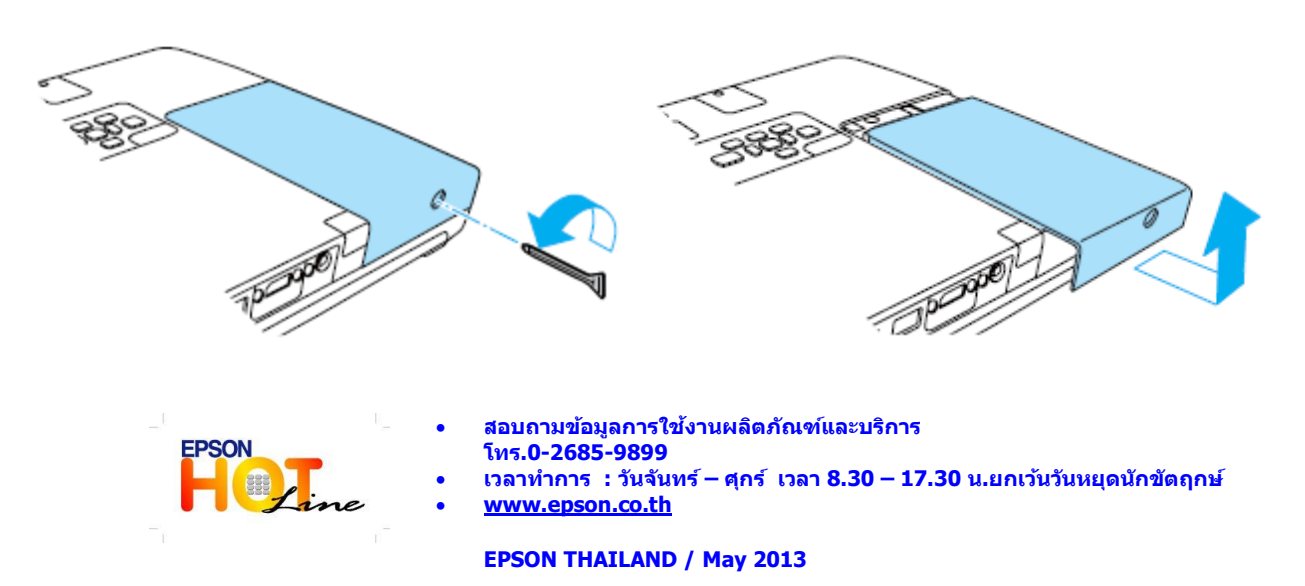

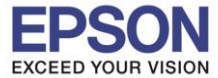

2. ยกสปริงขึ้น

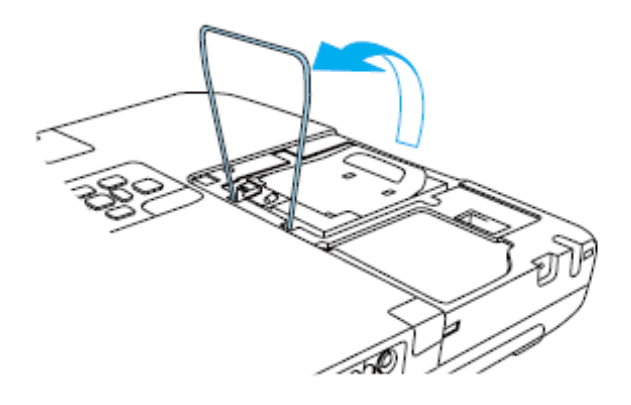

3. ยกที่จับและนำหลอดภาพอันเก่าออก

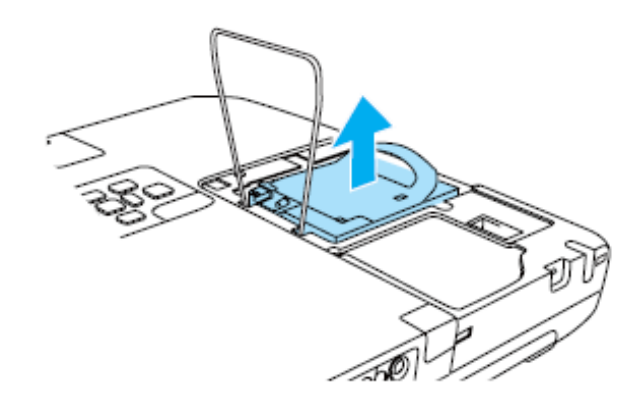

4. ติดตั้งหลอดภาพอันใหม่ลงไป ดังรูป ในทิศทางที่ถูกต้อง และกดลงให้แน่น

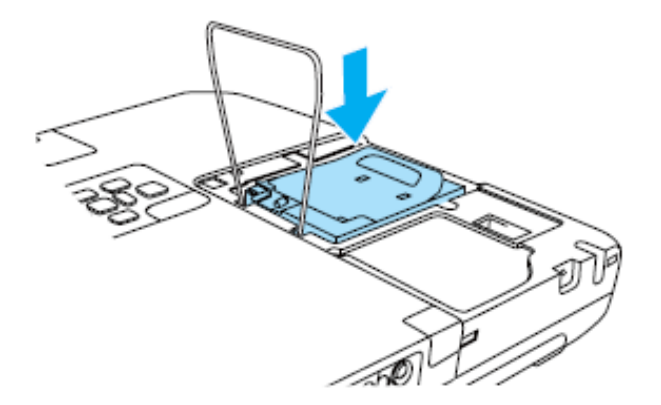

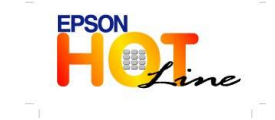

สอบถามข้อมูลการใช้งานผลิตภัณฑ์และบริการ โทร.0-2685-9899 เวลาทำการ : วันจันทร์ – ศุกร์ เวลา 8.30 – 17.30 น.ยกเว้นวันหยุดนักขัตฤกษ์

www.epson.co.th

EPSON THAILAND / May 2013

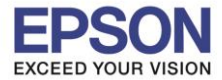

5. กดลงทั้งด้านซ้ายและขวา จนกระทั่งได้ยินเสียงคลิกเข้าที่

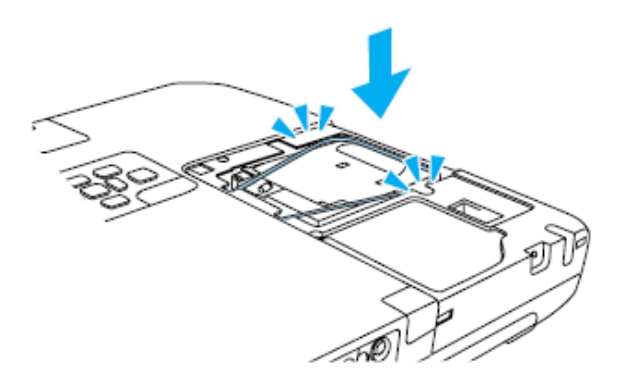

6. ใส่ฝาครอบหลอดภาพดังรูป

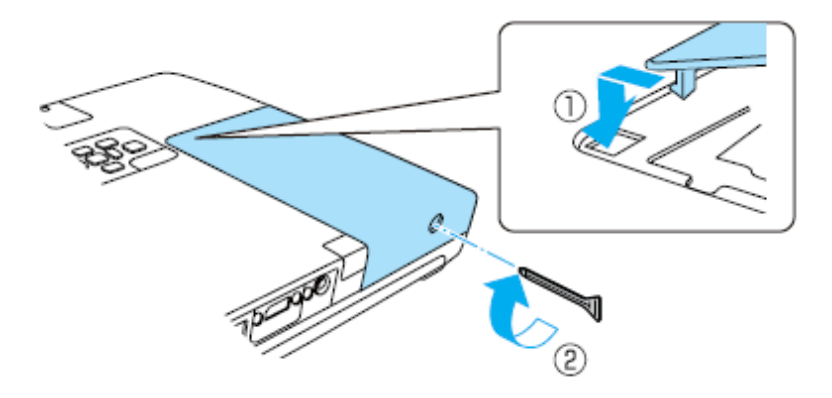

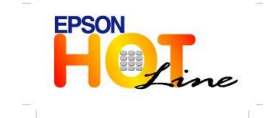

สอบถามข้อมูลการใช้งานผลิตภัณฑ์และบริการ โทร.0-2685-9899 เวลาทำการ : วันจันทร์ – ศุกร์ เวลา 8.30 – 17.30 น.ยกเว้นวันหยุดนักขัตฤกษ์

• <u>www.epson.co.th</u>

EPSON THAILAND / May 2013